## How to Setup Invoice Cycle in Card Accounts

1. From Card Fueling module, click Card Accounts. The Card Accounts screen will be displayed. Select a CF Customer where you want to setup Invoice Cycle. Click Open Selected toolbar button to open Card Account details.

| Search Accounts                                                                                                    |                       |       |                              |           |       |          |                                              |                   |               |                |  |
|----------------------------------------------------------------------------------------------------|-----------------------|-------|------------------------------|-----------|-------|----------|----------------------------------------------|-------------------|---------------|----------------|--|
|                                                                                                    |                       |       |                              |           |       |          |                                              |                   |               |                |  |
| Account Vehicle Cards                                                                                                    | Account Network X-Ref |       |                              |           |       |          |                                              |                   |               |                |  |
| <u>D Open Seetted </u> New 🕞 Baport - 🔟 Columns - 🛞 View - 🛞 Export Account 🔅 Import Card 🛞 Predit Losiout 1 rescard (1 selected) |                       |       |                              |           |       |          |                                              |                   |               |                |  |
| Account Name                                                                                                    | Contains ~            |       | + Add Filter - Clear Filters |           |       |          |                                              |                   |               |                |  |
| Account Number                                                                                                    | Account Name          | Phone | Address                      | City      | State | Zip Code | Customer Active                              | Discount Schedule | Invoice Cycle | Local Price Pr |  |
| <ul> <li>Internet (a)</li> </ul>                                                                                                  | inner Gerfinning      |       | 7414 HAZ Ave Vancouver, WA   | Vancouver | WA    | 98665    | <ul> <li>Monthly Volume Discounts</li> </ul> |                   | BW            |                |  |
|                                                                                                    |                       |       |                              |           |       |          |                                              |                   |               |                |  |

2. Click Invoice Format tab, Invoice Cycle field (drop down) will be located.

Click on the drop down symbol to display all available Invoice Cycle. Records will be coming from Card Fueling > Setup > Invoice Cycle.

| Account - C                                                               |     |               |          |            |            |                   |                     |           |          |     |      | ×   |         |
|---------------------------------------------------------------------------|-----|---------------|----------|------------|------------|-------------------|---------------------|-----------|----------|-----|------|-----|---------|
| New Save Delete Search Undo Invoice Cycle Price Rule Group Customer Close |     |               |          |            |            |                   |                     |           |          |     |      |     |         |
| Details Invoice Format C                                                  | Que | ote Cards     | Vehicles | Driver Pin | Department | s Miscellaneous   | Purchase Orders     | Audit Log |          |     |      |     |         |
| Invoice Cycle                                                             | *   |               |          |            |            |                   |                     |           |          |     |      |     | ~       |
| Primary Sort Order                                                        | *   | Invoice Cycle |          |            |            | Description       |                     |           |          |     |      |     | ~       |
| Secondary Sort Order                                                      | *   | Test          |          |            |            | Sample            |                     |           | <b>A</b> |     |      |     | ~       |
| Detail Display                                                            | 1   | SampleCycle   |          |            |            | Daily             |                     |           |          |     |      |     | ~       |
| Print Price Per Gallon                                                    | *   | тм            |          |            |            | Tri Monthly       |                     |           |          |     |      |     | ~       |
| Print Site Address 😽                                                      | *   | SW            |          |            |            | Semi-weekly       |                     |           |          |     |      |     | ~       |
| Department Grouping                                                       |     | s             |          |            |            | Semi-Monthly      |                     |           |          |     |      |     | ~       |
| Primary Department                                                        |     | BM            |          |            |            | Bi-Monthly        |                     |           | •        |     |      |     | ~       |
| Summary By Product                                                        |     |               |          |            |            | Summary By Dep    | artment             |           |          |     |      |     |         |
| Summary By Card                                                           |     |               |          |            |            | Summary By Dep    | t/Card/Product      |           |          |     |      |     |         |
| Summary By Card/Product                                                   |     |               |          |            |            | Summary By Dep    | t/Vehicle/Product   |           |          |     |      |     |         |
| Summary By Vehicle:                                                       |     |               |          |            |            | Summary By Dep    | t/DriverPin/Product |           |          |     |      |     |         |
| Summary By Miscellaneous                                                  |     |               |          |            |            | Summary By Dep    | t/Product           |           |          |     |      |     |         |
| Summary By Driver Pin                                                     |     |               |          |            |            | Print Time on the | Invoice             | R         | eports   |     |      |     |         |
| Show Vehicle Description On                                               | nly |               |          |            |            | Print Miscellaneo | us Info on Invoice  |           |          |     |      |     |         |
| Show Driver Pin Description                                               | Or  | ıly           |          |            |            | Page Break By Pri | mary Sort Order     |           |          |     |      |     |         |
| Export File Mapping                                                       |     |               |          |            |            |                   |                     |           |          |     |      |     | ~       |
|                                                                           |     |               |          |            |            |                   |                     |           |          |     |      |     |         |
|                                                                           |     |               |          |            |            |                   |                     |           |          |     |      |     |         |
|                                                                           |     |               |          |            |            |                   |                     |           |          |     |      |     |         |
|                                                                           |     |               |          |            |            |                   |                     |           |          |     |      |     |         |
|                                                                           |     |               |          |            |            |                   |                     |           |          |     |      |     |         |
|                                                                           | _   |               |          |            |            |                   |                     |           |          |     |      |     |         |
| ? 🔘 🖓 0.7s [ Edited                                                       |     |               |          |            |            |                   |                     |           | Page     | 1 0 | f1 🕨 | N G | Refresh |

3. Select an **Invoice Cycle** then click **Save** toolbar button. Then click the **Close** toolbar button or **X** button.